## **Google Classroom login for students**

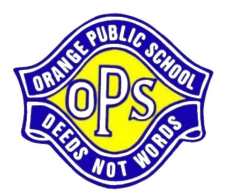

These instructions are for logging into Google Apps for Education

1. Sign into the Student Portal at: student.det.nsw.edu.au

Enter your username and password

eg. john.smith1

You will now see the **student portal home**.

## Student Portal Image: Student Portal Image: Enal Student Portal Image: Student Portal Image: Enal Student Portal Image: Student Portal

 Locate the Learning section and click G Suite This will launch the Google Apps for Education page

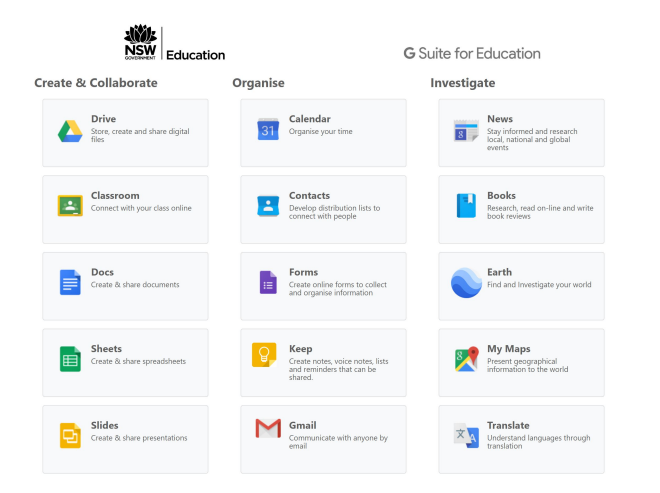

3. Click on **Google Classroom** and it will open in a new tab.

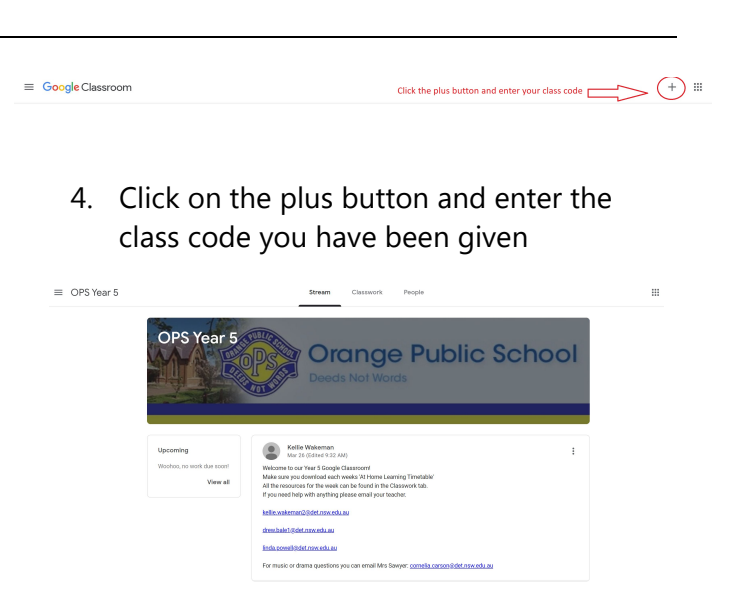

5. You will be taken into your Classroom Room where you will find the weekly activities

## Alternate login at www.google.com.au

- You can also login through the Google search page by clicking the blue Sign in button
- 2. Now enter you DoE email and password eg. john.smith1@education.nsw.gov.au

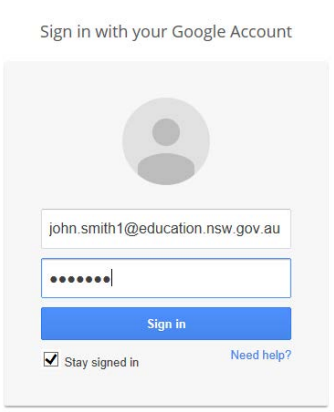

3. You will now be redirected to the student portal for authentication. Enter your username and password as normal and click Log in